## Manual JEvent

Klik "component" dalam "administrator". Klik JEvents.

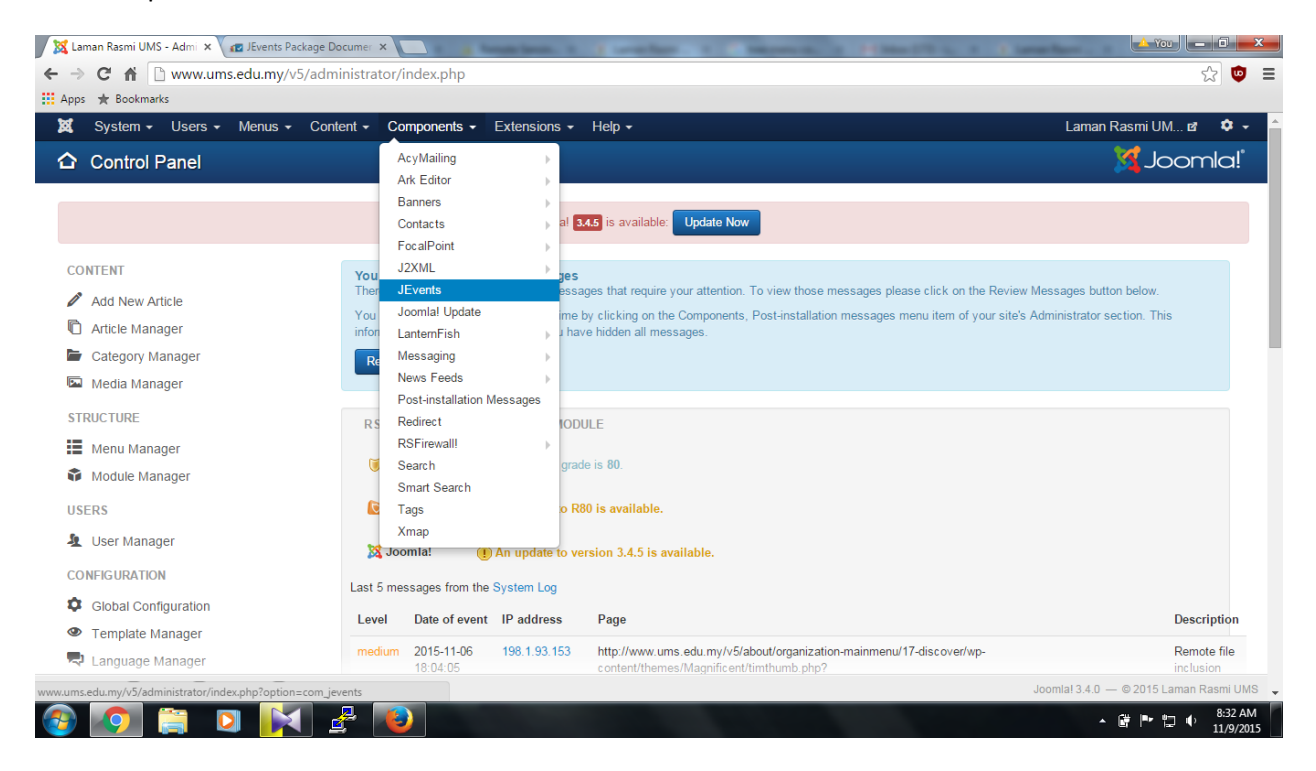

## Klik pada "manage events"

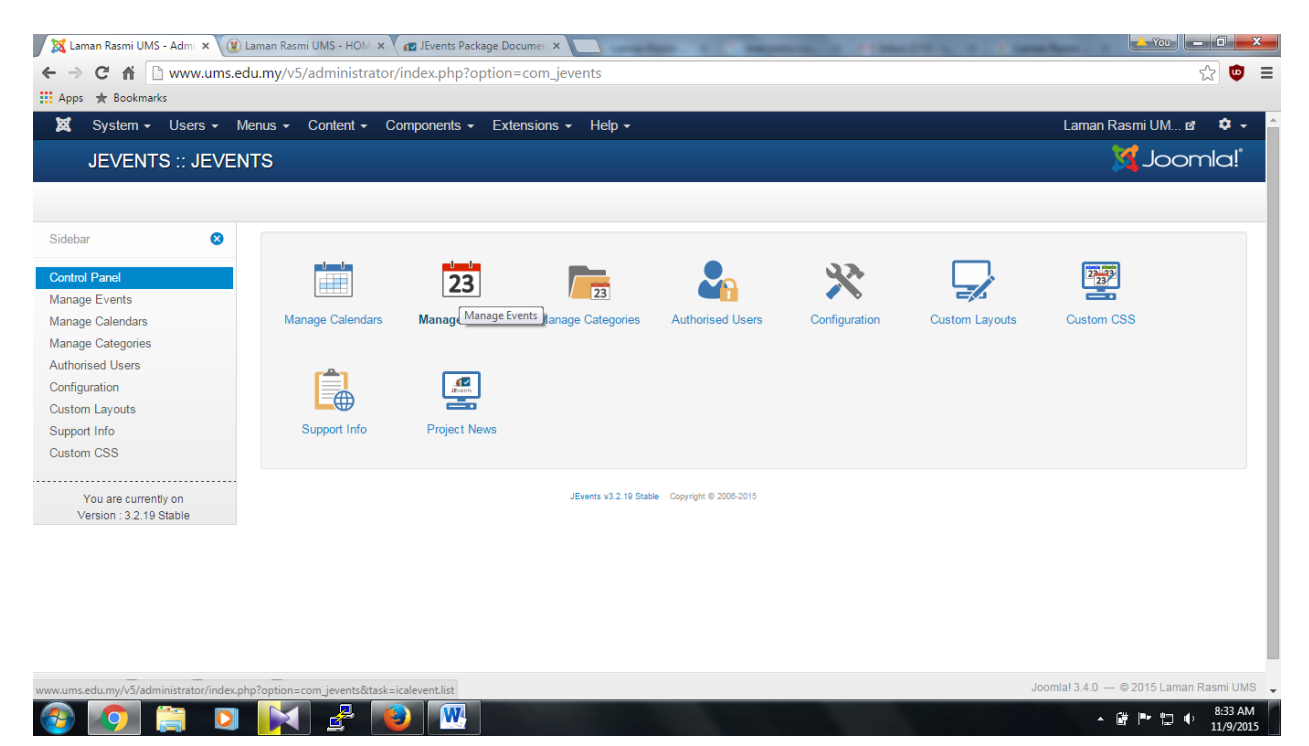

| ← → C ☆ www.ums.edu                                                        | aman Rasmi UMS - HOM × 🗙 📶 JEvents Package Docume: × 🔲<br>my/v5/administrator/index.php?option=com_jevents8 | task=icalevent.list   | a rimetta              | <ol> <li>Constitution</li> </ol>   |                                              | - • • • •   |
|----------------------------------------------------------------------------|----------------------------------------------------------------------------------------------------|-----------------------|------------------------|------------------------------------|----------------------------------------------|-------------|
| 🕱 System 🗸 Users 🗸 Me                                                      | enus ▼ Content ▼ Components ▼ Extensions ▼ Hel                                                              | p <del>-</del>        |                        | La                                 | man Rasmi UM r                               | a 🗘 -       |
| Events                                                                     | -                                                                                                    |                       |                        |                                    | ool 🐹                                        | mla!"       |
| 🕂 New 🗹 Edit                                                               | ✓ Publish S Unpublish D Copy & Edit Trash                                                                   |                       |                        |                                    |                                              |             |
| Sidebar 😵                                                                  | Hide Past Events Yes                                                                                        | All categorie         | s 🔻 Sea                | rch                                |                                              | 20 🔻        |
| Control Panel<br>Manage Events                                             | Event Summary                                                                                               | repeats Event Creator | Translations Published | d Timesheet C                      | Created Modified                             | Access      |
| Manage Calendars<br>Manage Categories<br>Authorised Users<br>Configuration | Bengkel Projek Inovasi Produk Permainan Siri 4/2015                                                         | dumi(Dumi<br>Donglas) | EN MS ZH               | From : 2<br>2015-11-<br>06 1       | 015-11- 2015-11-<br>2 02<br>0:40:36 10:40:52 | Public      |
| Custom Layouts<br>Support Info                                             |                                                                                                    |                       |                        | To : 2015-<br>11-08                |                                              |             |
| Custom CSS                                                                 | Bengkel Kursus Kreatif dan Inovatif Siri 2/2015                                                             | dumi(Dumi<br>Donglas) | EN MS ZH               | From : 2<br>2015-11-<br>09         | 015-11- 2015-11-<br>2 02<br>0:45:23 10:45:23 | Public      |
| All Calendars                                                              |                                                                                                    |                       |                        | To : 2015-<br>11-10                |                                              |             |
| - Select Status -   Event Creator                                          | Bengkel Kursus Kreatif dan Inovatif Siri 3/2015                                                             | dumi(Dumi<br>Donglas) | EN MS ZH 🥥             | From : 2015-11-<br>11<br>To : 2015 | 015-11- 2015-11-<br>2 02<br>0:48:16 10:48:16 | Public      |
| 🖻 View Site 🕕 Visitors 🚹 Admin 🖻                                           | 🛛 🕕 Log out                                                                                                 |                       |                        | Joomla! 3                          | .4.0 — © 2015 Lama                           | n Rasmi UMS |
| 📀 📀 📜                                                                      | 🔀 🔮 👿                                                                                                    |                       |                        |                                    | - # P 12 (                                   | ) 8:34 AM   |

Klik "new" untuk mewujudkan peristiwa baru, Paparan seperti gambarajah di bawah.

| e 🕒 🖨 🛱 🛱 🖓                                                                                                    | Cancel                                                                                                    | B Ι<br>ΘΩ Ξ         | Source<br>U S x,             | re Design<br>×* IIx j≓             | Elements            | 22 <sup>92</sup> E E |           |                   |
|----------------------------------------------------------------------------------------------------|----------------------------------------------------------------------------------------------------|---------------------|------------------------------|------------------------------------|---------------------|----------------------|-----------|-------------------|
| e)                                                                                                    | <ul> <li>Cancel</li> <li>Cancel</li> <li>□</li> <li>□</li></ul> | B Ι<br>ΘΩ Ξ         | Source<br>U S x,             | re Design i<br>×* I_x j≓           | Elements            | 22 <sup>10</sup> E = |           | ς η,              |
| taib (imelnorsita) =<br>ct a category =<br>ct a category =<br>ct a cate |                                                                                                    | B Ι<br>ΘΩ Ξ         | Source<br>U S x,             | re Design i<br>×∗ I_x jz           | Elements            | 99 92 E E            |           | द न,              |
| tab (imelnorsita) *<br>ct a category *<br>*<br>*<br>*<br>*<br>*<br>*<br>*<br>*                                                                                                    | a] 章 ∾·-                                                                                                    | B Ι<br>⊕ Ω ,≅       | Sourr                        | e Design i<br>x* I_x i=            | Elements            | 99 및 등 등             |           | द व,              |
| taib (imelonoraita) *<br>ct a category *<br>*<br>*<br>*<br>*<br>*                                                                                                    | a)<br>〕<br>〕<br>〕<br>〕<br>〕<br>〕<br>〕<br>〕<br>〕<br>〕<br>〕<br>〕<br>〕                                                                                                    | B <i>I</i><br>Ξ Ω Ξ | Source<br>U S X2             | re Design i<br>×⁼ I_x i=           | Elements            | 99 92 <del>2</del> 2 | 4 8 1     | द व,              |
| ct a category · · · · · · · · · · · · · · · · · · ·                                                                                                    | ā 厚 ♥ (                                                                                                    | B <i>I</i><br>⊕Ω,≡  | Sourc                        | re Design<br>ײ I_x ;=              | Elements            | 99 W E E             | 4 = ,     | e e,              |
| د<br>د ک او او او<br>ج اه کار او                                                                                                    | a] ∰ ∰                                                                                                    | B <i>Ι</i><br>⊕ Ω = | Source<br>U S X <sub>2</sub> | xe Design i<br>x² I <u>x</u> i≣    | Elements            | <u>,, ₩</u> = =      | 4 8 9     | न न.              |
| <ul> <li>① 億 億 0</li> <li>※ ■ 器 1</li> <li>Eugout</li> </ul>                                                                                                    | ä ₽ %-<br>⊒ Ø ⊞- (                                                                                                    | B I<br>Ξ Ω =        | Source<br>U S X2             | e Design i<br>ת I <u>I</u> x i≣    | Elements            | <b>29</b> ₩ = =      | = = ,     | -T -T-            |
| 상 다. 대급 대급 (대<br>역 (제 전) 대<br>— Log out                                                                                                    | i ₽ ♥-                                                                                                    | B <i>I</i><br>☺Ω ⊨≡ | Source<br>U S ×2             | e Design a<br>x²   <u>I</u> x   ≩≣ | Elements            | 99 <sup>90</sup> E E | ± = ,     | न न।              |
| 6 1 1 1 1 1 1 1 1 1 1 1 1 1 1 1 1 1 1 1                                                                                                    | i ⊫ ♥-<br>□ 0 ⊞- (                                                                                                    | B I<br>© Ω ⊨≣       | <u>U</u> <del>S</del> ×,     | ײ   <u>I</u> x   ;=                | te de de l          | <b>??</b> ₩ = =      |           | e e.              |
| 🙊 🏴 🖾 🛛 🖬                                                                                                    | ⊒ Ø ⊞• (                                                                                                    | ⊕ Ω <b>⊨</b>        |                              |                                    | · · · · · · · · · · |                      |           |                   |
| — Log out                                                                                                    |                                                                                                    |                     | C Styles                     | - Format                           | • Font •            | Size • A •           | Ø- 55     | 31   <b>?</b>     |
|                                                                                                    |                                                                                                    |                     |                              |                                    |                     |                      | Joomla! 3 | .4.0 — © 2015 Lam |
|                                                                                                    |                                                                                                    |                     |                              |                                    |                     |                      |           |                   |
|                                                                                                    |                                                                                                    |                     |                              |                                    |                     |                      |           |                   |
|                                                                                                    |                                                                                                    |                     |                              |                                    |                     |                      |           |                   |
|                                                                                                    |                                                                                                    |                     |                              |                                    |                     |                      |           |                   |
|                                                                                                    |                                                                                                    |                     |                              |                                    |                     |                      |           |                   |
|                                                                                                    |                                                                                                    |                     |                              |                                    |                     |                      |           |                   |

Klik kalender untuk menentukan bila tarikh dan masa semasa peristiwa berlangsung

| 🕱 System + Users + Menus + Content + Components + Extensions + Help +   | Laman Rasmi UM 🗗 🌼 👻                   |
|-------------------------------------------------------------------------|----------------------------------------|
| Create an Event                                                         | 🔀 Joomla!                              |
| 🗹 Save & Close 🛛 🕂 Save & New 🛛 😵 Cancel                                |                                        |
| Common Calendar                                                         |                                        |
| Start, End, Duration                                                    |                                        |
| All day Event or Unspecified time 12 Hour 💌                             |                                        |
| Start date         09/11/2015         Image: 8:00         am         pm |                                        |
| End date 09/11/2015 End Time 5:00 am pm No specific end time m          |                                        |
| Repeat type                                                             |                                        |
| No Repeat Daily Weekly Monthly Yearly                                   |                                        |
|                                                                         |                                        |
|                                                                         |                                        |
| 😢 View Site 🕐 Visitors 🕐 Admin 💷 🕐 — Log out                            | Joomla! 3.4.0 — © 2015 Laman Rasmi UMS |

## Terjemah Peristiwa:

| 🔀 Laman Rasmi UMS - Admi 🗙                                                                                   | 😻 Laman R | asmi UMS - HOM 🗙 🗶 😰 JEvents Package Documer 🗙 📃             |                | ALC: NO.                          | A 140        |                            | 1 Lanach                                        |                            | 🔺 You                      | - 0 ×                    |
|----------------------------------------------------------------------------------------------------|-----------|--------------------------------------------------------------|----------------|-----------------------------------|--------------|----------------------------|-------------------------------------------------|----------------------------|----------------------------|--------------------------|
| ← → C fi 🗋 www.um                                                                                            | s.edu.my/ | v5/administrator/index.php?option=com_jevents&               | task=icaleve   | ent.list                          |              |                            |                                                 |                            |                            | ☆ 👳 🗉                    |
| 🔛 Apps 🔺 Bookmarks                                                                                           |           |                                                              |                |                                   |              |                            |                                                 |                            |                            |                          |
| 🕱 System 🗸 Users 🗸                                                                                           | Menus -   | <ul> <li>Content 		Components 		Extensions 		Help</li> </ul> | p <del>-</del> |                                   |              |                            |                                                 | Laman Ra                   | smi UM r                   | a 🌣 -                    |
| Events                                                                                                    |           |                                                              |                |                                   |              |                            |                                                 | 3                          | ool <mark>i</mark>         | mla!°                    |
| O New Ø Edit ♥ Publish ♥ Lopy & Edit 	 Trash                                                                 |           |                                                              |                |                                   |              |                            |                                                 |                            |                            |                          |
| Sidebar 😣                                                                                                    | •         | Hide Past Events Yes                                         |                | <ul> <li>All categorie</li> </ul> | s            | <ul> <li>Search</li> </ul> |                                                 |                            |                            | 20 🔻                     |
| Control Panel                                                                                                |           |                                                              |                |                                   |              |                            |                                                 |                            |                            |                          |
| Manage Events                                                                                                |           | Event Summary                                                | repeats        | Event Creator                     | Translations | Published                  | Timesheet                                       | Created                    | Modified                   | Access                   |
| Manage Calendars<br>Manage Categories<br>Authorised Users<br>Configuration<br>Custom Layouts<br>Support Info |           | Bengkel Projek Inovasi Produk Permainan Siri 4/2015          |                | dumi(Dumi<br>Donglas)             | EN MS ZH     | 0                          | From :<br>2015-11-<br>06<br>To : 2015-<br>11-08 | 2015-11-<br>02<br>10:40:36 | 2015-11-<br>02<br>10:40:52 | Public                   |
| Filter:                                                                                                    |           | Bengkel Kursus Kreatif dan Inovatif Siri 2/2015              |                | dumi(Dumi<br>Donglas)             | EN MS ZH     | Θ                          | From :<br>2015-11-<br>09<br>To : 2015-<br>11-10 | 2015-11-<br>02<br>10:45:23 | 2015-11-<br>02<br>10:45:23 | Public                   |
| - Select Status -   Event Creator                                                                            | 1         | Bengkel Kursus Kreatif dan Inovatif Siri 3/2015              |                | dumi(Dumi<br>Donglas)             | EN MS ZH     | 0                          | From :<br>2015-11-<br>11<br>To : 2015-          | 2015-11-<br>02<br>10:48:16 | 2015-11-<br>02<br>10:48:16 | Public                   |
| 😢 View Site 🕕 Visitors 🚯 Admin 💷 🕐 – Log out Joomial 3.4.0. – @2015 Laman Rasmi UMS                          |           |                                                              |                |                                   |              |                            |                                                 |                            |                            |                          |
| 🚱 💽 🚞 🕻                                                                                                    | 2         | 📢 🛃 💽                                                        |                |                                   |              |                            |                                                 | - Q                        | • 🗗 🖞                      | , 8:34 AM<br>, 11/9/2015 |

Klik pada bahasa yang ingin diterjemah. Paparan seperti di bawah.

| 🐹 System - Users - Menus - Content - Components - Extensions - Help -                                                | Laman                                                | Rasmi UM 🗗 🌼 🚽 📤           |
|----------------------------------------------------------------------------------------------------|------------------------------------------------------|----------------------------|
| Events Translate Event into English (UK)                                                                             |                                                      | x oomla!                   |
| Save & Close                                                                                                    |                                                      |                            |
| Sidebar Event Detail Id 63                                                                                           | Translation Language en-GB                           | 20 -                       |
| Control Panel Title                                                                                                  |                                                      |                            |
| Manage Events<br>Manage Calender                                                                                     | Title                                                | E F                        |
| Manage Categorie<br>Manage Categorie                                                                                 |                                                      | -11-02 Public<br>0:52      |
| Authorised Users 🖒 (                                                                                                 | ති (                                                 |                            |
| Configuration Source Design Elements                                                                                 | Source Design Elements                               |                            |
| Support info                                                                                                    | e 🐰 🗅 💼 📾 🖬 🖤-                                       |                            |
| Custom CSS B $I \ \underline{U} \ S \times_e \times^e   I_x$                                                         | B I U S × <sub>e</sub> x <sup>e</sup> I <sub>x</sub> | -11-02 Public<br>5:23      |
| }≡ :≡ ÷≢ ÷₽ ₽9 ₩ E Ξ Ξ →¶ ¶+                                                                                         | }≣ :≣ ∺⊯ #≊ 99 0% È ╧ ╧ ≅ →¶ ¶∢                      |                            |
| Filter: 📾 🗟 🙊 🏴 📓 🖬 🖉 🎰 😳 Ω 🖷 🔇                                                                                      | e 🔓 🖷 📓 🖬 🖉 🎰 · Θ Ω 🖷 🕲                              |                            |
| All Calendars Styles • Format • Font • Size • A • 🕰 •                                                                | Styles - Format - Font - Size - A- A-                |                            |
| X III ?                                                                                                    | X II ?                                               | -11-02 Public<br>3:16      |
| - Saled Status<br>Tarikh : 06 -08 November 2015<br>Anjuran : Pusat Penyelidikan dan Pembangunan Keusahawanan (ERDEC) |                                                      | -<br>-                     |
| et: View Site 🕕 Visitors 🚺 Admin 🖿 🚺 — Log out                                                                       | Joomial 3.4.0                                        | - © 2015 Laman Rasmi UMS 🖕 |

Terjemahan dari Bahasa Melayu ke Bahasa Inggeris. Peristiwa yang telah diterjemah, Klik simpan. Peristiwa sudah diterjemah.